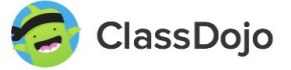

## Directions to get signed up for ClassDojo at Oliver H. Perry

### Step 1: Download the ClassDojo App on your smartphone, tablet, and/or computer.

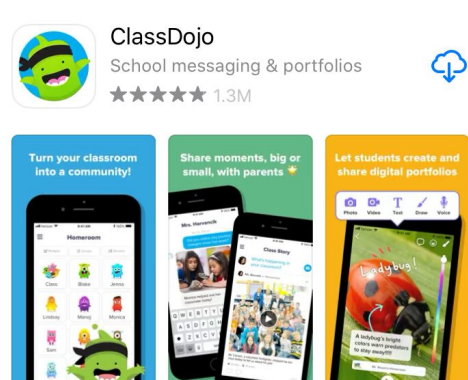

Step 2: Open app and **select "I'm a Parent"** to create a parent account - do NOT select other options. If you already gave an account you can log on using your email and password.

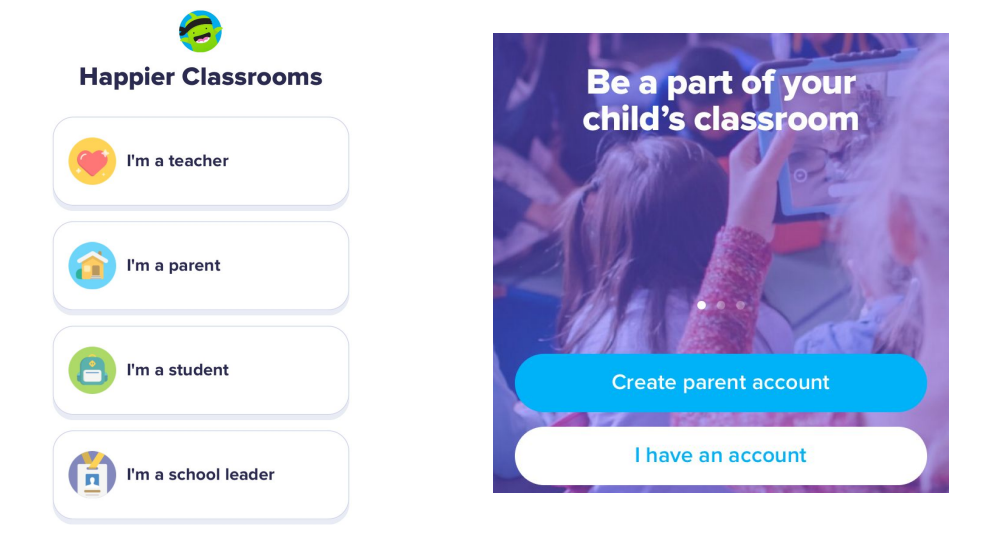

### Step 3: Enter parent name, parent email, and create a password.

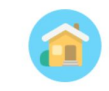

# **Create Parent Account**

| Last name |  |
|-----------|--|
| Email     |  |
| Password  |  |

Step 4: **Select "Add child with code"** and use the code that was provided from Oliver H. Perry to connect to the classroom.

# Welcome to ClassDojo, Stacie

Let's get started by adding your child to your account.

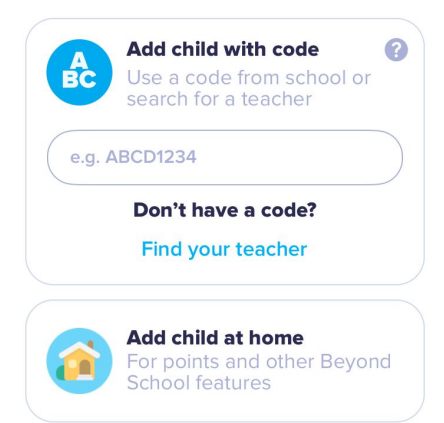

# Step 5: Select "Skip for Now"

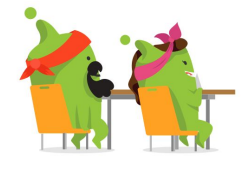

# Share with another parent

Share access to your child's points, posts, photos, and messages with family members.

Skip for now

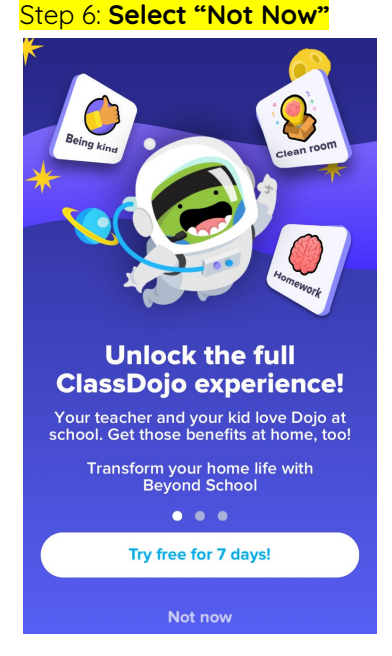

### Step 7: You are now added to ClassDojo! If you need to add another student select the blue (+) "Add Child"

# 🚺 🗸 🛛 ClassDojo 🌲 🔅

## **Stories**

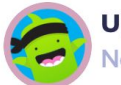

Update from ClassDojo New class connection! • 1m

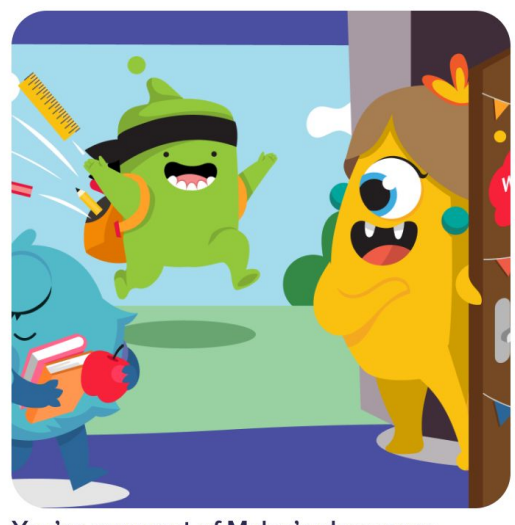

You're now part of Myles's classroom community. Stay tuned for posts and

| announcements tr | ir tea    | acner.   |
|------------------|-----------|----------|
| <b>2</b>         |           | ę,       |
| Stories          | Add child | Messages |

Step 8: Use the code that was provided from Oliver H. Perry to connect another child to their classroom using your same account.

## × Welcome, Stacie!

# Have a parent code?

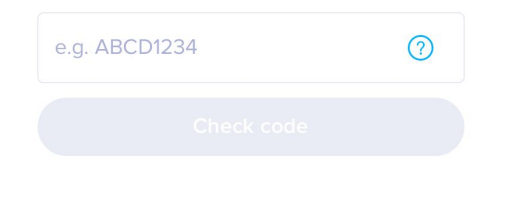

Don't have a code?

Find your teacher

Step 9: You should be set up and ready to view your child's classroom community and school stories!